- 1. Sign in with NU email address and password at: <u>https://nwuni.wta-us8.wfs.cloud/workforce/SSO.do</u>
- 2. Select 'My Timesheet'

3. (*If Applicable*) For those with multiple jobs, you must an employment record (Rcd 0x) before entering your time worked.

Note: Your employment record will also contain your official job title and work center as listed on your official employment record in myHR to easier identify the correct item to select if you have multiple jobs.

| Assignment List |                      |  |
|-----------------|----------------------|--|
|                 |                      |  |
|                 |                      |  |
|                 |                      |  |
|                 |                      |  |
|                 |                      |  |
|                 |                      |  |
|                 | Choose an Assignment |  |
|                 |                      |  |
|                 | Rcd 00               |  |
|                 | Ded 01               |  |
|                 | Red 01               |  |
|                 | Rcd 02               |  |
|                 |                      |  |
|                 | Rcd 03               |  |

Logge

4. Note the time-period at the top of the screen. Ensure you are entering hours for the correct two-week period!

| Time Entry               |                               |            |                       |              |                                              |                |            |       |
|--------------------------|-------------------------------|------------|-----------------------|--------------|----------------------------------------------|----------------|------------|-------|
| <b>S M T</b><br>12 13 14 | W T F S M   15 16 17 18 19 20 | <b>T W</b> | <b>F S</b><br>3 24 25 | May 13, 2024 | Show All Weeks                               |                |            |       |
| Date                     | Pay Code                      |            | Tra                   | nsfer Code   | Case ID                                      | Hours / In-Out | Comments   | Total |
| Sun 05/12                | -Please Select                |            |                       |              |                                              |                |            | 77    |
| Mon 05/13                | -Please Select                | Ŧ          |                       |              |                                              |                |            |       |
| Tue 05/14                | -Please Select                | Y          |                       |              |                                              |                |            |       |
| Wed 05/15                | -Please Select *              |            |                       |              |                                              |                |            | 77    |
| Thu 05/16                | -Please Select                | Υ.         |                       |              |                                              |                |            | 1     |
| Fri 05/17                | -Please Select                | Ψ.         |                       |              |                                              |                |            | 77    |
| Sat 05/18                | -Please Select                | Ŧ          |                       |              |                                              |                |            | 20    |
|                          |                               |            |                       |              |                                              |                |            | 0     |
| Date                     | Pay Code                      |            | Tra                   | nsfer Code   | Case ID                                      | Hours / In-Out | Comments   | Total |
| Sun 05/19                | -Please Select                | Ψ.         | 9777                  | 6777797      |                                              | 0.037777777    | 7773777777 | 1)    |
| Mon 05/20                | -Please Select                | Ŧ          |                       |              | X/////////////////////////////////////       |                |            | 77    |
| Tue 05/21                |                               | Ψ.         |                       |              | Normal Anna Anna Anna Anna Anna Anna Anna An |                |            | 7     |
| Wed 05/22                | -lease Select                 | ~          |                       |              |                                              |                |            | 77    |

5. Use the drop-down arrow next to the day you worked, and then select 'Time Worked.'

| Date                   | Pay Code                 | Transfer Code | Case ID | Hours / In-Out | Comments | Total |
|------------------------|--------------------------|---------------|---------|----------------|----------|-------|
| Sun 05/12              | ++lease Select           |               |         |                |          |       |
| Mon 05/13              | Time Worked              |               | 1       |                |          | 0.00  |
| Tue 05/14              | Please Select            |               |         |                |          |       |
| Wed 05/15              | Excused Absence (Unpaid) |               |         |                |          |       |
|                        | Sick                     |               |         |                |          | 1     |
| Inu 05/16              | Time Worked              |               |         |                |          |       |
| Fri <mark>05/17</mark> | Unexcused Absence        |               |         |                |          | 4     |
| Sat 05/18              |                          |               |         |                |          |       |
| -                      |                          |               |         |                |          | 0.00  |

6. In the cell under the 'Hours/In-Out' column enter the number of hours you worked. For example, if you worked 2 hours and 30 minutes, you should enter '2.5'. You may also add a comment under the 'Comments' column.

| Date      | Pay Code        |     | Transfer Code                           | Case ID                               | Hours / In-Out | Comments | Total |
|-----------|-----------------|-----|-----------------------------------------|---------------------------------------|----------------|----------|-------|
| Sun 05/12 | -Please Select  |     |                                         |                                       |                |          |       |
| Mon 05/13 | Time Worked     | *   |                                         | · · · · · · · · · · · · · · · · · · · | 2.50           |          | 0.00  |
| Tue 05/14 | -Please Select  | *   |                                         |                                       | 100000000      |          | 1     |
| Wed 05/15 | -Please Select  | × ( |                                         |                                       |                |          | 7/    |
| Thu 05/16 | -Please Select  | × ( |                                         |                                       |                |          | 1     |
| Fri 05/17 | -Please Select  | *   | 111111111                               |                                       |                |          | 77    |
| Sat 05/18 | ▼-Please Select | *   | 1////////////////////////////////////// |                                       |                |          | 71    |
|           | unit.           |     |                                         |                                       |                |          | 0.00  |

7. After entering your hours, you <u>must</u> click 'Save.'

| Time Entry                      |       |            |                |        |            |              |               |                |     |                |          |       |
|---------------------------------|-------|------------|----------------|--------|------------|--------------|---------------|----------------|-----|----------------|----------|-------|
| <b>S M T</b><br>12 <b>13</b> 14 | W T   | <b>F S</b> | <b>S</b><br>19 | M 20 2 | <b>T W</b> | T F<br>23 24 | May 13, 2024  | Show All Weeks |     |                |          |       |
| Date                            |       | Pay Co     | de             |        |            |              | Transfer Code | Case ID        |     | Hours / In-Out | Comments | Total |
| un 05/12                        | - Ple | ase Select |                |        |            |              |               |                |     |                |          |       |
| 1on 05/13                       | Time  | Worked     |                |        | Ŧ          | 1            |               |                | 117 | 2.50           |          | 0.0   |
| ue 05/14                        | Ple   | ase Select |                |        | Ŧ          |              |               |                |     |                |          |       |
| /ed 05/15                       | Ple   | ase Select |                |        |            |              |               |                |     |                |          | 777   |
| hu 05/16                        | Ple   | ase Select |                |        |            |              |               |                |     |                |          | 111   |
| ri 05/17                        | Ple   | ase Select |                |        | Ŧ          | 10           |               |                |     |                |          | 777   |
| at 05/18                        | Ple   | ase Select |                |        | ¥          | 10           |               |                |     |                |          | (77)  |

8. After you have finished entering your hours for the two week pay period, you must click 'Submit.'

| Time Entry                      |                                    |                                         |                                       |                |          |       |
|---------------------------------|------------------------------------|-----------------------------------------|---------------------------------------|----------------|----------|-------|
| <b>S M T</b><br>12 <b>13</b> 14 | W T F S M T   15 16 17 18 19 20 21 | W T F S<br>22 23 24 25 May 13, 2024     | Show All Weeks                        |                |          |       |
| Date                            | Pay Code                           | Transfer Code                           | Case ID                               | Hours / In-Out | Comments | Total |
| Sun 05/12                       |                                    | • ///////////////////////////////////// |                                       |                |          |       |
| Mon 05/13                       | 👬 🖬 e Worked                       | * ///////////////////////////////////// | · · · · · · · · · · · · · · · · · · · | 2.50           |          | 2.50  |
| Tue 05/14                       |                                    | * (//////////////////////////////////// |                                       | 011111111      |          | 777   |
| Wed 05/15                       |                                    | * (//////////////////////////////////// |                                       |                |          | 777   |
| Thu 05/16                       | ▼-■Please Select                   | • ///////////////////////////////////// |                                       |                |          | 771   |
| Fri 05/17                       |                                    | •                                       |                                       |                |          | 777   |
| Sat 05/18                       |                                    | · ////////////////////////////////////  |                                       |                |          | 111   |

9. (*If Applicable*) For those with multiple jobs, review the time entered for each position to ensure you didn't add time to the wrong employment record!

You can switch between employment records using the highlighted button.

| 4 05/12/2024 - 05/25/2024 |                 |                |               |             |       |  |
|---------------------------|-----------------|----------------|---------------|-------------|-------|--|
| Time Entry                |                 |                |               | Assignments |       |  |
| SMT                       | WTFSS           | MTWTF          | S May 12 2024 | Rcd 00      |       |  |
| 12 <b>13</b> 14           | 15 16 17 18 19  | 20 21 22 23 24 | 25            | Rcd 01      |       |  |
| Date                      | Pay Code        |                | Transfer Code | Rcd 02      | Total |  |
| Sun 05/12                 | - Please Select |                |               | Rcd 03      |       |  |
| Mon 05/13                 | Time Worked     |                |               | 2.50        | 2.50  |  |
| Tue 05/14                 | -Please Select  | -              |               |             |       |  |
| Wed 05/15                 | -Please Select  | <b>-</b>       |               |             |       |  |
| Thu 05/16                 | - Please Select |                |               |             |       |  |
| Fri 05/17                 | - Please Select |                |               |             |       |  |
| Sat 05/18                 | -Please Select  | -              |               |             |       |  |
|                           |                 |                |               |             | 2.50  |  |